## 网络视频答辩腾讯会议平台说明(考生版)

## 一、答辩前准备:

- 下载安装腾讯会议 app 电脑(windows、Mac)、手机和平板(Android、iOS)均可; 建议使用平板或者笔记本电脑,手机要开启飞行模式,联入 WIFI,避免 答辩中来电断线。请勿使用苹果 ipad作为视频答辩设备。
- 2、获取答辩会议信息---会议号、参会密码和答辩时间 由各专业小组QQ群通知
- 3、网络和设备

网络良好,能满足网络答辩要求。应具有有线宽带、WIFI、4G/5G 网络等两种以上网络条件。确保网络不可中断。

4、答辩环境 独立、明亮、安静的答辩空间,无其他人员进入。

#### 二、软件下载安装:

#### PC 端搜索: 腾讯会议

|       |               | 腾讯会议 🔃       | 时免费<br>明免费             | k                            |              |
|-------|---------------|--------------|------------------------|------------------------------|--------------|
| -     | Co<br>REALING | DISABILISING | (1)<br>表情神易543         | RM. GUNE                     |              |
| 移动端iC | os 系统         |              |                        |                              | 0 取消         |
|       |               |              | 勝讯会议<br>安全高效的<br>★★☆☆☆ | -多人实时视<br>移动在线办公平台<br>* 6.5万 | 频会…<br>計开    |
|       |               |              |                        |                              | HURDER BOUND |
|       |               | 13.000       |                        |                              | 1 = 1 =      |

App Store 搜索: 腾讯

# 三、进入答辩考场

|                 |     | 10:05 |        | att 🕈 🔳 |
|-----------------|-----|-------|--------|---------|
| @               | - × | <     | 加入会议   |         |
| 微信發訊            |     | 会议号   | 清乐大会议外 | •       |
| MIDEX           |     | 您的姓名  | 编号+姓名  |         |
|                 |     |       |        |         |
| 腾讯会议            |     | Asian |        |         |
| rencent weeting |     | 开启麦克凤 |        |         |
|                 |     | 开启扬声器 |        |         |
|                 |     | 开启摄像头 |        |         |
| 加入会议            |     |       |        |         |
| 注册/登录           |     |       |        |         |
| 其時豐重方式          |     |       |        |         |
| · 2             |     |       |        |         |
| RING SSO        |     |       |        |         |
|                 |     |       |        |         |
|                 |     |       |        |         |

进入等候页面 等待答辩主持人邀您进入答辩室

| 会议室备注:                                 | 1、编号+姓名                |                |
|----------------------------------------|------------------------|----------------|
| •••• ● ● ● ● ● ● ● ● ● ● ● ● ● ● ● ● ● | 下午1:30<br>腾讯会议         | ● 44% ■⊃<br>期刊 |
|                                        |                        |                |
| 请稍等,                                   | 主持人即将邀请                | 您入会            |
| 会议主题 四                                 | 组工作人员三预定的 <del>:</del> | 会议             |
| 入会选项                                   |                        |                |
| 开启麦克风                                  |                        |                |
| 开启扬声器                                  |                        |                |
| 开启摄像头                                  |                        |                |
|                                        |                        |                |
|                                        |                        |                |

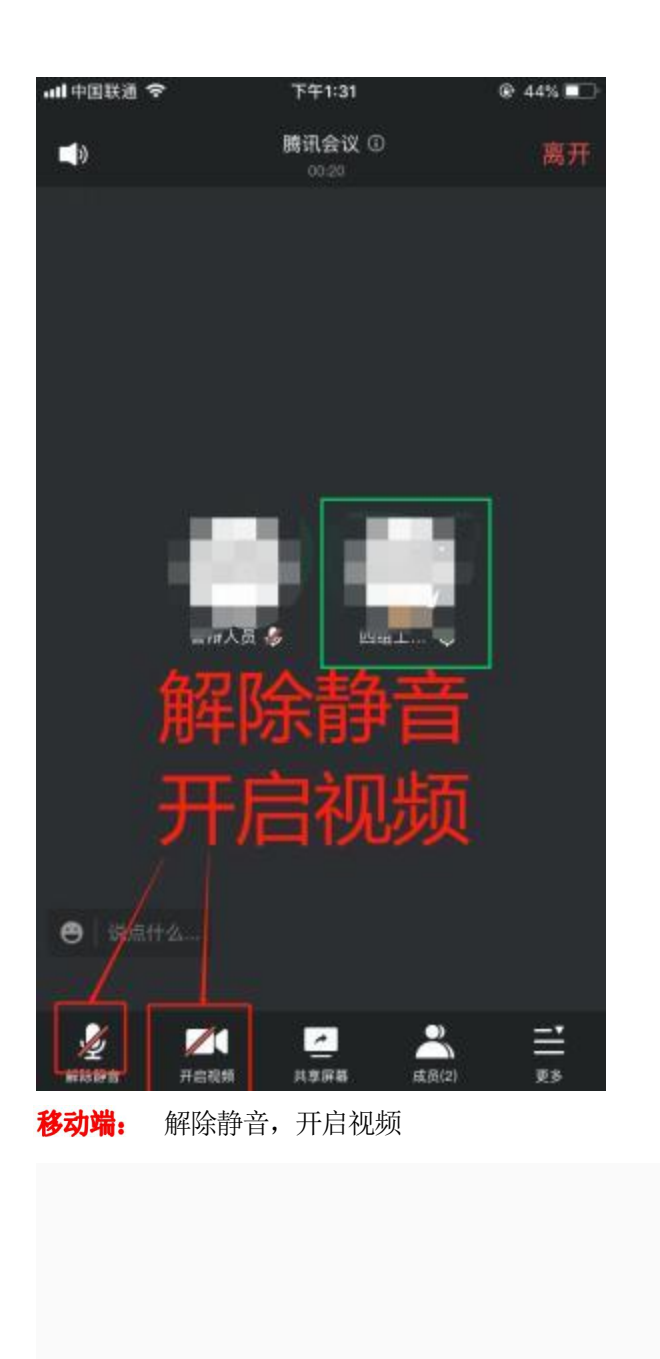

PC 端: 解除静音,开启视频

一、进行答辩

1、根据主持人提示核验身份(手持身份证至于摄像头前)及答辩周边环境,测 试麦克风声音,答辩期间摄像头正面对准答辩考生本人,确保考生双手和头部 完全呈现在拍摄画面中。

考生主机位: 从正面拍摄,对准考生本人;

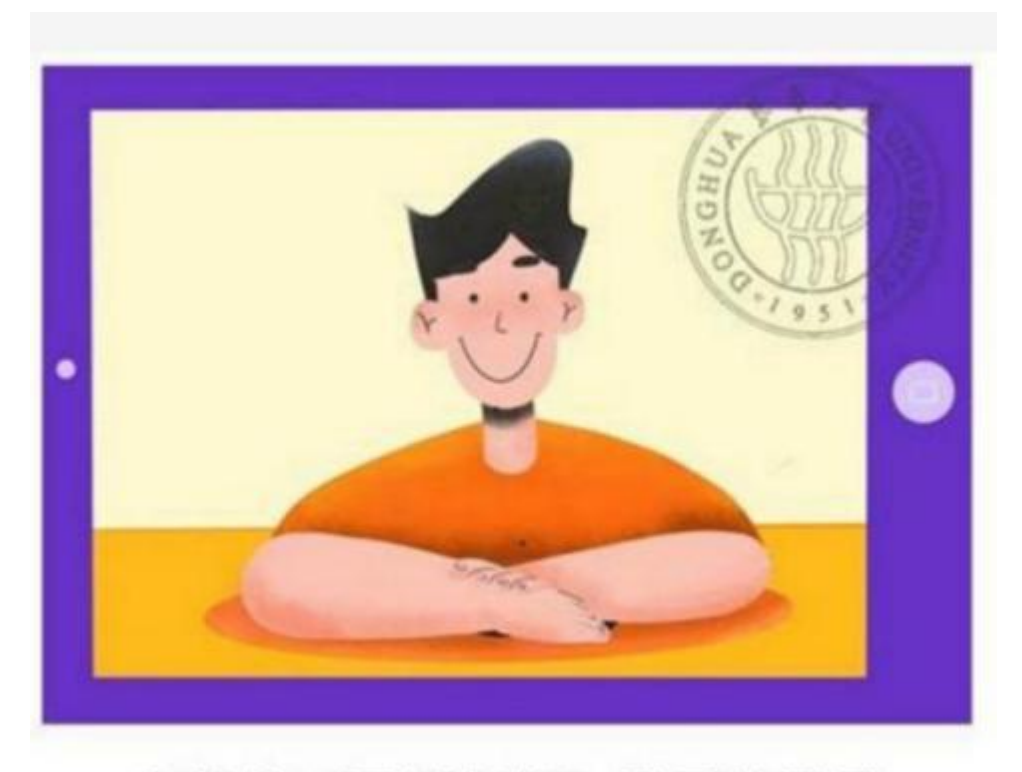

# 主机位 (面试机位)显示效果图

2、进行自我介绍(不超1分钟),根据评委老师提问进行作答。

3、答辩结束,离开答辩室。

#### 四、常见问题

1、面试答辩过程中出现卡顿、故障怎么办?

首先要跟评审专家示意网络问题,通过微信等联系工作人员,听取工作人员 安排。

也可离开答辩室重新进入(应提前经评审专家同意,并通过工作人员同意一般不建议该方式)

2、外音小,说话声音小?

佩戴耳机耳麦进行答辩,减小收音杂音和外音扩散

3、答辩中避免电话进入 有 WiFi 环境,手机答辩前,开启飞行模式,打开无线局域网。

## 答辩纪律要求:

 1、答辩全过程中视频中不得出现其他人员及声音,出现一次即纪录 作弊违纪,取消此次答辩成绩;

2、答辩必须本人,出现替考答辩者,取消本次职称申报资格并取消 相应职业资格证书并记录诚信系统黑名单。